## Download de Boleto

Após a realização do seu ajuste disciplinas seus boletos estão disponíveis para que possam ser baixados e realizado o pagamento.

SEU USUÁRIO É O SEU NÚMERO DE MATRÍCULA, E SUA SENHA É A QUE VOCÊ USA PARA ACESSAR O PORTAL ACADÊMICO. CASO NÃO TENHA A SENHA, SOLICITE NO EMAIL: <u>interatividade@fapce.edu.br</u>

Entre no site da FAP: www.fapce.edu.br e faça *login* no sistema acadêmico TOTVS, no banner PORTAL ACADÊMICO, (menu ao lado direito da página) ou pelo link <u>https://portalacademico.fapce.com.br/</u>

## Antes de iniciar o processo, desative o bloqueador de *popups* do seu navegador

| Matricula          Matricula         I         Senha         Esqueceu sua senha?                               | Faculdade Paraíso - CE |
|----------------------------------------------------------------------------------------------------|------------------------|
| Dúvidas?<br>Envie um e-mail para interatividade@fapce.edu.br<br>- Informe sua matrícula e descreva sua dúvida. |                        |

Após entrar no sistema escolha a opção EDUCACIONAL

| Usuário: Coligada: 1 - FAP                                                                                           |                                                                  |
|----------------------------------------------------------------------------------------------------|------------------------------------------------------------------|
| Início                                                                                                    |                                                                  |
| Participe da comunidade acadêmica<br>da sua Instituição de Ensino. Veja o<br>que preparamos para nossa<br>interação. | Entre e acesse as ferramentas de gerenciamento de sua aplicação. |
| - 🛱 🙀 Quadro de Aviso                                                                                                | 🕂 🔯 Visualizar Relatórios                                        |
| 🖶 📑 Emitir relatórios                                                                                                | 🕂 🗮 Agendar Relatórios                                           |
| 🖶 ジ Dados pessoais                                                                                                   |                                                                  |
|                                                                                                    |                                                                  |

Ao clicar na opção você verá a seguinte tela:

| 11 .                 |                                                |                                 |                              | Fale Conosco Ambien  |
|----------------------|------------------------------------------------|---------------------------------|------------------------------|----------------------|
| - (( In              | iício • Educacional • Académico • Quadro de Av | iso                             |                              |                      |
| Acadêmico            | Contexto Educacional                           |                                 |                              |                      |
| Quadro de Aviso      | Curso:                                         |                                 | Habilitação:                 |                      |
| Cursos da instituiçã | Periodo Letivo: 2015.1                         |                                 | RA:                          |                      |
| A Histórico          | uadro de Avisos                                |                                 |                              |                      |
| Entregas de trab./a  | addro de Avisos                                |                                 |                              |                      |
| Quadro de horários   | Aviso de freguência                            |                                 |                              |                      |
| Matricula online Tu  | irma                                           | Disciplina Nome                 | Situação                     | Percentual de faitas |
| Matriz curricular    |                                                |                                 |                              |                      |
| Locs, Pendentes      |                                                |                                 |                              |                      |
| u                    | imite de faltas: 25%                           | Nº de faltas próximas do limite | N° de faitas acima do limite |                      |
|                      | Bibliotecas Digitais                           |                                 |                              |                      |
| ļ                    | Minha<br>Biblioteca                            |                                 |                              |                      |
|                      |                                                |                                 |                              |                      |
|                      |                                                |                                 |                              |                      |
|                      |                                                |                                 |                              |                      |
|                      |                                                |                                 |                              |                      |
| A.                   |                                                |                                 |                              |                      |
| Ma                   |                                                |                                 |                              |                      |
| Anit                 | liatora                                        |                                 |                              |                      |
| Bib                  | olioteca                                       |                                 |                              |                      |
| Bib                  | olioteca                                       |                                 |                              |                      |
| Bit                  | olioteca                                       |                                 |                              |                      |
| Bit                  | olioteca                                       |                                 |                              |                      |
| Bit                  | anceiro                                        |                                 |                              |                      |
| Bib<br>Fin           | olioteca<br>nanceiro                           |                                 |                              |                      |
| Bib<br>Fin           | nanceiro                                       |                                 |                              |                      |
| Bit<br>Fin           | anceiro                                        | N                               |                              |                      |
| Bib<br>Fin           | blioteca<br>nanceiro<br>teriais                | h                               |                              |                      |
| Bit<br>Fin           | anceiro<br>teriais                             | h                               |                              |                      |
| Bil<br>Fin           | olioteca<br>nanceiro<br>teriais                | h                               |                              |                      |
| Bil                  | nanceiro<br>teriais                            | h                               |                              |                      |
| Bil<br>Fin<br>Ma     | anceiro<br>teriais                             | N                               |                              |                      |

Clique na aba Financeiro.

| Usuário:           | Coligada: 1 - FAP                           |                                     |            |                         |
|--------------------|---------------------------------------------|-------------------------------------|------------|-------------------------|
| >>>                | Início 🔹 Educacional 👻 Acadêmico            | <ul> <li>Quadro de Aviso</li> </ul> |            |                         |
| Acadêmico          | Contexto Educacional                        |                                     |            |                         |
| Biblioteca         | Curso:<br>Período Letivo: 2015.1            |                                     |            |                         |
| Extrato financeiro | Quadro de Avisos                            |                                     |            |                         |
| Beneficios         | Aviso de frequência                         |                                     |            |                         |
|                    | Turma                                       |                                     | Disciplina | Nome                    |
|                    |                                             |                                     |            |                         |
|                    | Limite de faltas: 25%                       |                                     | Nº de fa   | ltas próximas do limite |
|                    | Bibliotecas Digitais                        |                                     |            |                         |
|                    | BIBLIOTECA<br>VIRTUAL 3.0<br>NIVE R SITARIA |                                     |            |                         |
|                    |                                             |                                     |            |                         |

Clique na opção Extrato financeiro para visualizar os boletos da sua semestralidade.

## Aparecerá a seguinte tela:

| Coligada: 1 - FAP                                                                      |               |                     |                     | <u>Fale Conosco</u> Ambiente • <u>Sair</u> |
|----------------------------------------------------------------------------------------|---------------|---------------------|---------------------|--------------------------------------------|
| Início • Educacional • Financeiro • Extrato financeiro                                 |               |                     |                     |                                            |
| Contexto Educacional                                                                   |               |                     |                     |                                            |
| Curso:<br>Período Letivo: 2015.1                                                       |               | Habilitação:<br>RA: |                     |                                            |
| Vencimento: 25/02/2015<br>IPTE: 00190.00009 01377.773005 00347.289183 1 63500000052700 | Total: 527,00 |                     | Situação: Em aberto | V BOLITO                                   |
| Vencimento: 25/03/2015<br>IPTE: 00190.00009 01377.773005 00350.941183 1 63780000046376 | Total: 463,76 |                     | Situação: Em aberto | ▼ BOLETO                                   |
| Vencimento: 25/04/2015<br>IPTE: 00190.00009 01377.773005 00350.942181 5 64090000046376 | Total: 463,76 |                     | Situação: Em aberto | V BOLETO                                   |
| Vencimento: 25/05/2015<br>IPTE: 00190.00009 01377.773005 00350.943189 5 64390000046376 | Total: 463,76 |                     | Situação: Em aberto | V BOLETO                                   |
| Vencimento: 25/06/2015<br>IPTE: 00190.00009 01377.773005 00350.944187 1 64700000046376 | Total: 463,76 |                     | Situação: Em aberto | VIIIIIIII                                  |
| Vencimento: 25/07/2015<br>IPTE: 00190.00009 01377.773005 00350.945184 9 65000000046376 | Total: 463,76 |                     | Situação: Em aberto | ▼ IIIIII                                   |

Cada quadro em Azul representa uma única mensalidade. Para baixar cada boleto basta clicar no ícone no botão no quadro correspondente a mensalidade que deseja baixar. Após clicar uma janela aparecerá indicando que seu boleto está sendo gerado e após algum tempo o boleto será baixado.